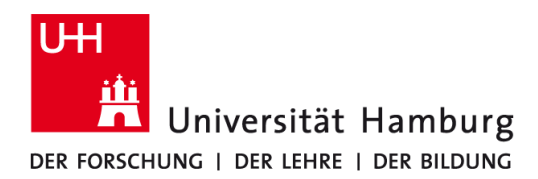

### WLAN (eduroam) Erneuerung des Zertifikats Windows 10

# Kurzanleitung

## 1 Download des neuen Zertifikats

https://cat.eduroam.org/user/API.php?action=downloadInstaller&api\_version=2&lang=de&de\_vice=w10&profile=5272

#### 07 $\square$ ۲ Filter 🗸 2 Löschen des alten Zertifikats Höchste Übereinstimmung 合 Eingabeaufforderung DIN\_\_\_ 0 Windows-Eingabeaufforderung öffnen: Ins Suchfenster Desktop-App "cmd.exe" eintragen und Enter drücken. Suchvorschläge netsh wlan delete profile eduroam und "Enter". Cmd.exe als admin starten C:\Windows\System32\cmd.exe Microsoft Windows [Version 10.0.17134.590] (c) 2018 Microsoft Corporation. Alle Rechte vorbehalten. C:\Windows\System32>netsh wlan delete profile eduroam Das Profil "eduroam" wird aus der Schnittstelle "WLAN 4" gelöscht. ozessor C:\Windows\System32> 3 Installation des neuen Zertifikats P,

Zuvor heruntergeladene Datei ausführen und "weiter".

Benutzername = b\*\*\*\*\*\*@uni-hamburg.de (b\*\*\*\*\*\* ist Ihre Benutzerkennung)

| 😰 eduroam Installationsprogramm für Universität Hamburg     |                                                                                                    | P eduroam Installationsprogramm für Universität Hamt                                             | ourg                     |
|-------------------------------------------------------------|----------------------------------------------------------------------------------------------------|--------------------------------------------------------------------------------------------------|--------------------------|
| eduroam                                                     | Willkommen beim eduroam<br>Installationsprogramm                                                                                                    | Benutzerdaten                                                                                    | eduroam                  |
| Universität Hamburg<br>de rotscond: i de stelet i de europo | Dieses Installationsprogramm wurde für Universität Hamburg<br>hergestellt<br>Dieses Installationsprogramm wird die folgenden WLAN Profile<br>einrichten: eduroam.<br>Mehr Informationen und Kommentare:<br>EMAIL: rrz.serviceline@uni-hamburg.de<br>WWW:<br>https://www.rrz.uni-hamburg.de/beratung-und-hilfe/serviceline<br>Das Installationsprogramm wurde mit Software vom GEANT<br>Projekt erstellt. | Benutzername: <kennung>@uni-hambur<br/>Passwort: •••••••<br/>Passwort<br/>wiederholen:</kennung> |                          |
| http://cat.eduroam.org                                      |                                                                                                    | Mullerit Testall Susteen v2.46.7                                                                 |                          |
|                                                             | Weiter >                                                                                                    | Nulisor unseali pyseini v2, vio-7                                                                | Installieren & Abbrechen |

### 4 am WLAN anmelden

Nach dem Abschluss der Installation können Sie ohne einen Neustart des Computers eine Verbindung zum eduroam WLAN aufbauen. Hierzu wählen Sie bitte aus der Liste der verfügbaren WLAN-Netzwerke den Eintrag "eduroam" und klicken auf "verbinden".

Nach einem Neustart des Computers wird eine Verbindung zum eduroam WLAN automatisch hergestellt, sofern Sie sich im eduroam WLAN Empfangsbereich befinden.

### 5 Weitere Informationen

Ausführliche Informationen und Anleitungen finden Sie auf den Webseiten des RRZ: https://www.rrz.uni-hamburg.de/wlan